## PhotoFrame

SPF4008

SPF4208

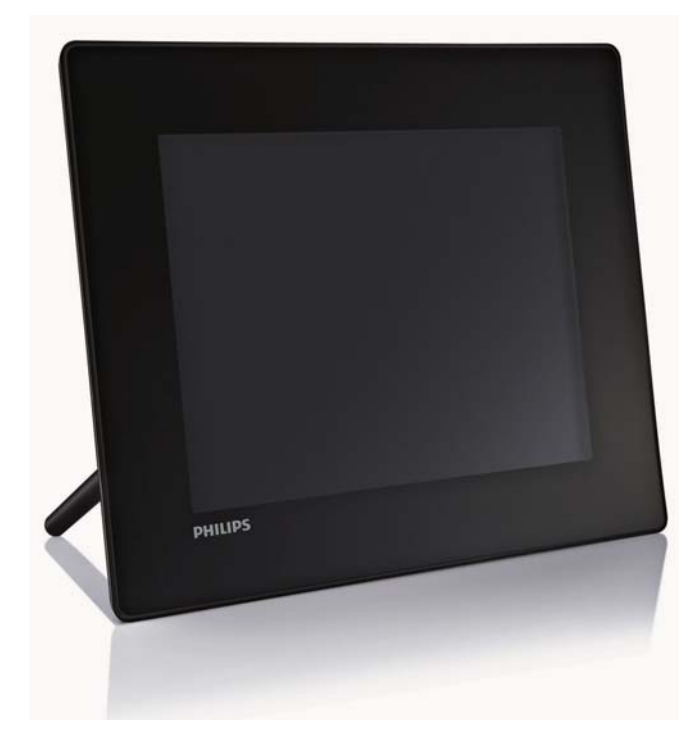

# Guía de configuración rápida

Introducción

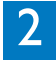

Reproducción

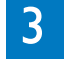

Configuración

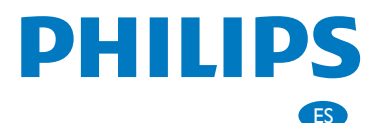

# Contenido de la caja

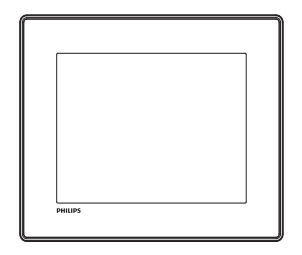

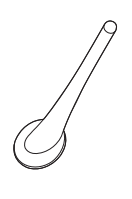

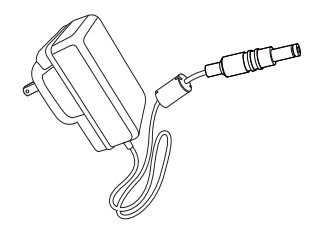

#### Philips Digital PhotoFrame

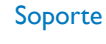

#### Adaptador de CA/CC

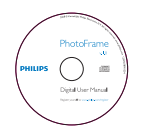

CD-ROM, que incluye

- Manual de usuario digital
- Philips PhotoFrame Manager (software y manual de usuario)

# PhotoFrame Quick start guide

#### Guía de inicio rápido

Qué más necesita:

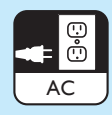

Toma de alimentación de CA

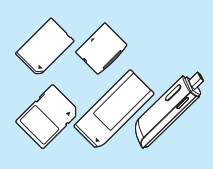

Tarjeta de memoria/USB

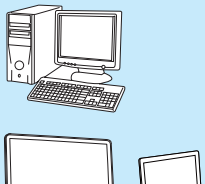

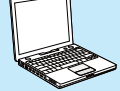

Ordenador

đ

## 1 Introducción

#### Botones de control

- 1 0
  - Enciende o apaga el PhotoFrame
- 2 🕫
  - Reproduce secuencia de diapositivas/ música/vídeo
  - Alterna entre los modos de secuencia de diapositivas, exploración y calendario
- ③ ▲/▼/◀/►
  - Selecciona la opción anterior/siguiente/de la derecha/izquierda
- (4) OK
  - (Para música/vídeo) Hace una pausa o reanuda la reproducción
  - Confirma una selección
- 5
  - Entra en el menú principal

## 3 Introducción

#### Instalación del soporte

Para colocar el PhotoFrame sobre una superficie plana, monte el soporte incluido en la parte posterior del PhotoFrame.

- 1 Inserte el soporte en el PhotoFrame.
- 2 Coloque el indicador del soporte en la posición 🗗.

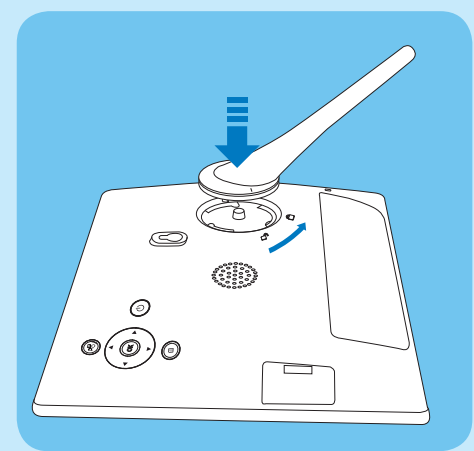

3 Gire el soporte 45 grados en sentido contrario a las agujas del reloj hasta la posición ∆ y ajústelo con firmeza al PhotoFrame.

#### Conexión de la alimentación

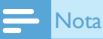

- Cuando coloque el PhotoFrame, asegúrese de que se pueda acceder con facilidad a la toma y al enchufe de alimentación.
- 1 Conecte el cable de alimentación a la toma **DC** del PhotoFrame.

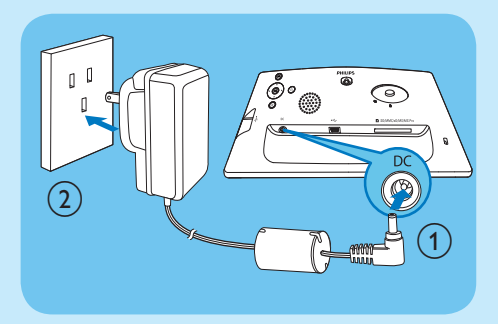

2 Conecte el cable de alimentación a una toma de corriente.

#### Encienda el PhotoFrame

#### - Not

 Sólo podrá apagar el PhotoFrame después de que hayan finalizado todos los procesos de copia y almacenamiento.

#### La primera vez que lo use:

- 1 Mantenga pulsado 🖱 durante más de 1 segundo.
  - ➡ Se muestra el menú de selección de idioma.

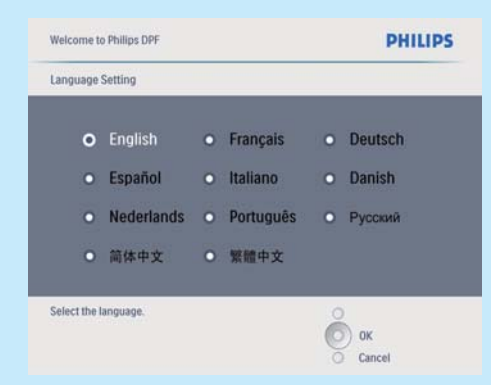

 2 Seleccione un idioma y pulse OK para confirmar.
 → Se muestra un mensaje de ayuda para los botones de control.

| Welcome to Phillips DPF                                                                                                    | PHILIPS                          |
|----------------------------------------------------------------------------------------------------|----------------------------------|
| Help                                                                                                    |                                  |
| Helpful Hints for Control Keys<br>Toggle to Slideshow, Thumbnail, or Main menu<br>Play: Play photos in slideshow,<br>Browse or Calendar<br>OK: Confirm selected litem<br>Menu: Quick access to the menu options,<br>Key pads to move Up, Down, Up Right or Left<br>Press any key to close this page | O Play<br>O O<br>O Menu<br>Power |
| Show help messages.                                                                                                    | Ок<br>Cancel                     |

- 3 Pulse cualquier botón para salir del mensaje de ayuda.
  - → Las fotografías aparecen en el modo de secuencia de diapositivas.

#### Las siguientes veces:

- 1 Mantenga pulsado \land durante más de 1 segundo.
  - → Se muestra un mensaje de ayuda para los botones de control.
- 2 Pulse cualquier botón para salir del mensaje de ayuda.
  - ➡ Las fotografías aparecen en el modo de secuencia de diapositivas.
- Para apagar el PhotoFrame mantenga pulsado 心.

## Conexión de un dispositivo de almacenamiento

#### Precaución

 No retire el dispositivo de almacenamiento del PhotoFrame cuando los archivos se estén transfiriendo desde o al dispositivo de almacenamiento.

Puede reproducir fotos, música o vídeo de cualquiera de los siguientes dispositivos de almacenamiento que esté conectado al PhotoFrame:

- Secure Digital (SD)
- Secure Digital (SDHC)
- Tarjeta multimedia
- Tarjeta multimedia plus
- Tarjeta ×D
- Memory Stick
- Memory Stick Pro (con adaptador)
- Unidad de memoria USB Sin embargo, no garantizamos que funcionen las operaciones para todos lo tipos de tarjeta de memoria.
- 1 Inserte un dispositivo de almacenamiento firmemente.

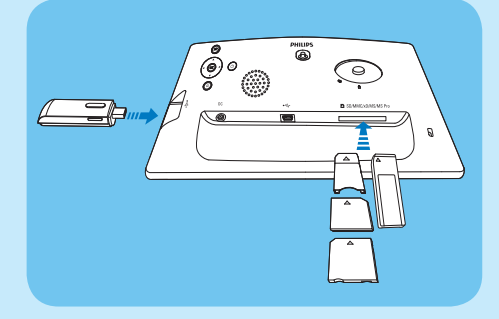

- → Las fotos del dispositivo de almacenamiento aparecen en el modo de secuencia de diapositivas.
- Para retirar un dispositivo de almacenamiento, tire de él cuando esté conectado al PhotoFrame.

## 2 Reproducción

#### Visualización de fotografías

#### 

- Sólo puede reproducir fotografías JPEG en el PhotoFrame.
- 1 En el menú principal, seleccione **[Fotos]** y pulse **OK** para confirmar.

| _         |   |
|-----------|---|
| Photos    |   |
| Video     |   |
| Music     |   |
| Slideshow |   |
| Setup     |   |
|           | ſ |
|           |   |
|           |   |

- → Aparecerán las fuentes de fotografías disponibles.
- 2 Seleccione una fuente de fotografías y pulse OK para confirmar.

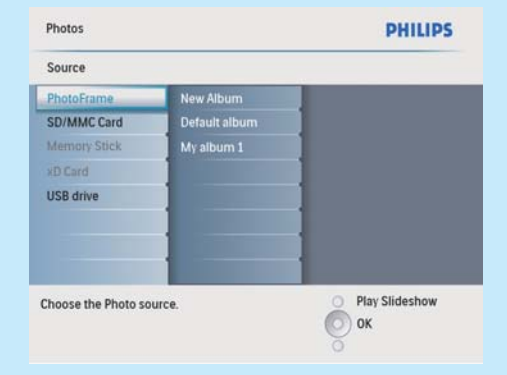

- 3 Seleccione un álbum y pulse OK para confirmar.
  - ➡ Las fotos del álbum aparecen en el modo de vistas en miniatura.
- 4 Pulse <sup>≰</sup>8 para iniciar la reproducción de la secuencia de diapositivas.

- En el modo de secuencia de diapositivas, pulse 
   para ver la foto anterior/ siguiente.
- En el modo de secuencia de diapositivas, pulse <sup>K8</sup> para alternar entre los modos de secuencia de diapositivas, exploración y calendario.

#### 🔆 Consej

- En el modo de secuencia de diapositivas, el PhotoFrame muestra automáticamente todas las fotografías.
- En el modo de exploración, el PhotoFrame muestra la fotografía actual y puede pulsar 
   para ver la fotografía siguiente/anterior.
- En el modo calendario, el PhotoFrame muestra las fotografías con el calendario.

#### Reproducción de vídeo

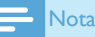

4

- Sólo puede reproducir archivos de vídeo M-JPEG (en formato \*.avi) en el PhotoFrame.
- Para mayor compatibilidad, pude utilizar el software de PC incluido Philips PhotoFrame Manager (para Windows) para transferir archivos de vídeo al PhotoFrame y reproducirlos.
- 1 En el menú principal, seleccione **[Vídeo]** y pulse **OK** para confirmar.
- 2 Seleccione una fuente y pulse OK para confirmar.
- 3 Seleccione un álbum/carpeta y pulse OK para confirmar.
  - Para seleccionar archivos en una subcarpeta, repita el paso 3.
  - Seleccione un archivo para su reproducción.
    - Para seleccionar todos los archivos, mantenga pulsado OK.
- 5 Pulse <sup>⊭8</sup> para iniciar la reproducción.

#### Durante la reproducción:

- Para detener la reproducción, mantenga pulsado <sup>K</sup>8 .
- Para hacer una pausa, pulse OK.
- Para reanudar, pulse **OK** de nuevo.
- Para la reproducción en pantalla completa, pulse ⊮8.
- Para detener la reproducción en pantalla completa, pulse <sup>K</sup>8.
- Para ajustar el volumen, pulse ▲/▼.
- Para seleccionar el archivo siguiente/anterior, pulse

- Para desactivar el sonido, mantenga pulsado ▼ hasta que el icono ≠ aparezca.
- Para cambiar el modo de repetición, pulse **a** varias veces.

#### Reproducción de música

#### 🚍 Nota

- Sólo pueden reproducir archivos de música MP3 (MPEG Audio Layer III) en el PhotoFrame.
- 1 En el menú principal, seleccione [Música] y pulse OK para confirmar.

| Photos    |                                                |
|-----------|------------------------------------------------|
| Video     |                                                |
| Music     |                                                |
| Slideshow |                                                |
| Setup     |                                                |
|           | 1                                              |
|           | PHILI                                          |
|           | Photos<br>Video<br>Music<br>Slideshow<br>Setup |

- 2 Seleccione una fuente y pulse OK para confirmar.
- 3 Seleccione un álbum/carpeta y pulse OK para confirmar.
  - Para seleccionar archivos en una subcarpeta, repita el paso 3.
- 4 Seleccione un archivo para su reproducción.
  - Para seleccionar todos los archivos, mantenga pulsado OK.
- 5 Pulse <sup>K</sup>∂ para iniciar la reproducción.

#### Durante la reproducción:

- Para hacer una pausa, pulse OK.
- Para reanudar, pulse **OK** de nuevo.
- Para parar, pulse <sup>≰</sup>8.
- Para seleccionar el archivo siguiente/anterior, pulse
- Para ajustar el volumen, pulse ▲/▼.
- Para desactivar el sonido, mantenga pulsado ▼ hasta que el icono ≠ aparezca.
- Para cambiar el modo de repetición, pulse 🗐 varias veces.

#### Reproducción de música de fondo

1 En el menú principal, seleccione [Música] y pulse OK para confirmar.

- 2 Seleccione una fuente y pulse OK para confirmar.
- 3 Seleccione un álbum/carpeta y pulse OK para confirmar.
  - Para seleccionar archivos en una subcarpeta, repita el paso 3.
- 4 Seleccione un archivo y pulse **OK** para confirmar.
  - Para seleccionar todos los archivos, mantenga pulsado **OK**.
- 5 Pulse 🗐 para acceder a la lista de menú.
- 6 Seleccione [Reproducción fondo] y, a continuación, pulse OK para confirmar.
- 7 Seleccione [Sí], y pulse OK para iniciar la reproducción.

. . . . . . . . . . . .

| Music Menu              |                       |        |
|-------------------------|-----------------------|--------|
| Copy to                 | No                    |        |
| Delete                  | Yes                   |        |
| Play at Background      |                       |        |
|                         |                       |        |
|                         |                       |        |
|                         |                       |        |
|                         |                       |        |
|                         |                       |        |
|                         |                       |        |
|                         |                       |        |
| tart playing the select | ed music at backgroun | a.     |
| tart playing the select | ed music at backgroun | а. Оск |

## Visualización de fotos como collage

1 En el menú principal, seleccione [Presentac.] y pulse OK para confirmar.

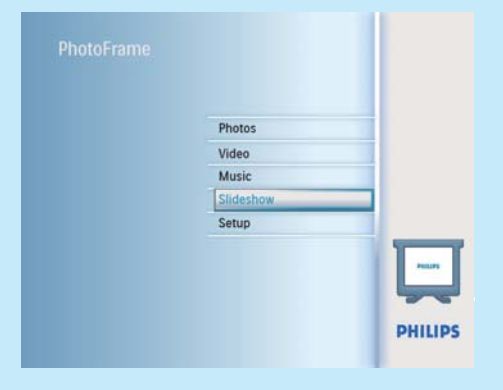

2 Seleccione [Colla.] y, a continuación, pulse OK para confirmar.

| UNICES IN T            |        | Philapa          |
|------------------------|--------|------------------|
| Settings               |        |                  |
| Slideshow sequence     | Single |                  |
| Transition Effect      | Multi  |                  |
| Frequency              |        | 1                |
| Collage                |        |                  |
| Background color       |        |                  |
|                        |        |                  |
|                        |        | 1                |
|                        |        | 1                |
| isplay multiple photos | frame. | O Play Slideshow |
|                        |        | Оок              |

- 3 Seleccione [Múltiple] y, a continuación, pulse OK para confirmar.
- 4 Seleccione un diseño.
- 5 Pulse ◀ (derecha) para seleccionar [Fotografía 1].
- 6 Pulse ◀ (derecha) de nuevo para acceder a las opciones de fuente de fotografías.
- 7 Seleccione una foto de una fuente de fotografías.
- 8 Repita los pasos 5-7 hasta que se hayan seleccionado todas las fotografías para ese formato.

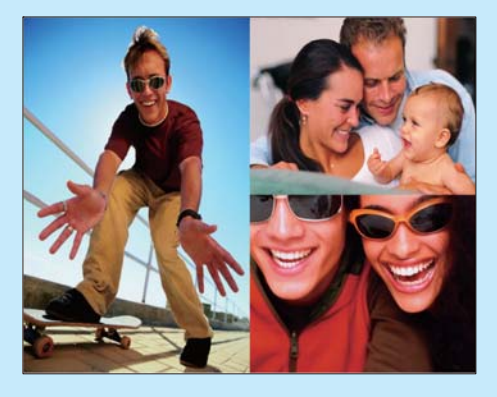

- 9 Pulse 🕫 para iniciar la visualización de collage.
  - Para terminar la visualización de collage, seleccione [Presentac.] > [Colla.] > [Single] y pulse OK para confirmar.

#### 🔆 Consejo

- Si selecciona un diseño en collage, el PhotoFrame muestra un collage estático y se desactiva el modo de secuencia de diapositivas.
- Si selecciona el formato [Aleatorio], el PhotoFrame realiza la base de collage automáticamente con un diseño óptimo de las fotografías y muestra los collages en el modo secuencia de diapositivas.

## 3 Configuración

#### Selección del idioma en pantalla

1 En el menú principal, seleccione **[Configur.]** y pulse **OK** para confirmar.

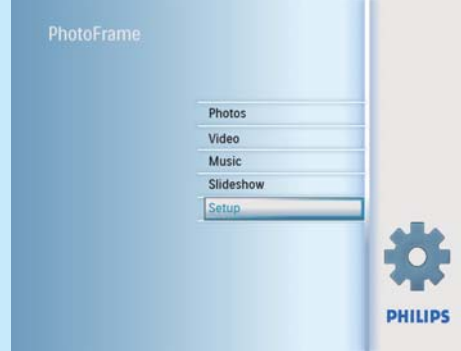

- 2 Seleccione [Idioma] y, a continuación, pulse OK para confirmar.
- 3 Seleccione [Configuración de idioma] y, a continuación, pulse OK para confirmar.
- 4 Seleccione un idioma y pulse OK para confirmar.

#### Selección de una imagen de fondo

Puede seleccionar un color de borde para el fondo de las fotografías que tengan un tamaño inferior al de la pantalla del PhotoFrame.

- 1 En el menú principal, seleccione **[Presentac.]** y pulse **OK** para confirmar.
- 2 Seleccione **[Col. fondo]** y, a continuación, pulse OK para confirmar.
- 3 Seleccione un color de fondo / [Ajuste automático] / [Color radiante], y, a continuación, pulse OK para confirmar.

➡ Si selecciona un color de fondo, el PhotoFrame muestra una fotografía con un color de fondo o una barra negra.

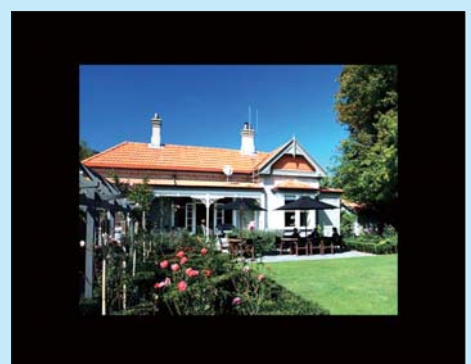

➡ Si selecciona [Ajuste automático], el PhotoFrame amplía la fotografía para que cubra toda la pantalla, lo que hace que se distorsione la imagen.

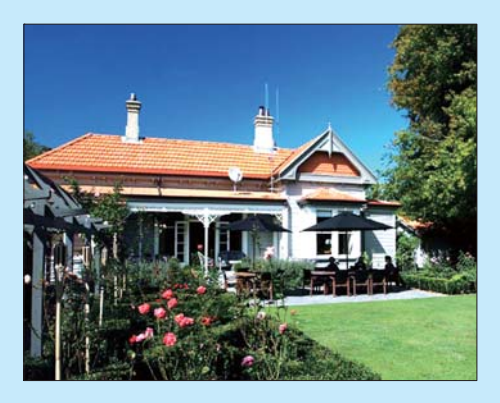

Si selecciona [Color radiante], el PhotoFrame amplía el color de los extremos de una fotografía de tamaño inferior a la pantalla completa para cubrirla toda sin barras negras ni distorsión de la relación de aspecto.

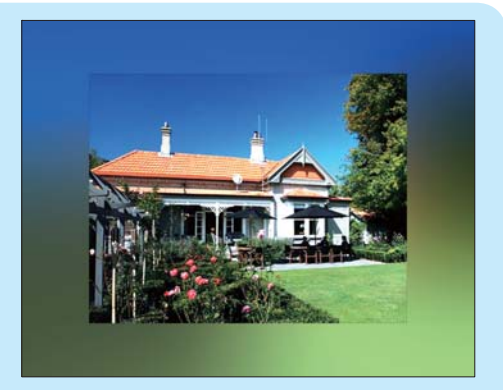

#### Ajuste de hora y fecha

- 1 En el menú principal, seleccione **[Configur.]** y pulse **OK** para confirmar.
- 2 Seleccione **[Fecha y h.]** y, a continuación, pulse **OK** para confirmar.

| Setup                                                                                                    |                                                                          | PHILIPS           |
|----------------------------------------------------------------------------------------------------|--------------------------------------------------------------------------|-------------------|
| Options                                                                                                    |                                                                          |                   |
| Brightness<br>Language<br>Memory Card<br>Event Reminder<br>Time and Date<br>Smart Power<br>Status<br>Auto Orientation | Set time<br>Set time format<br>Set date<br>Set date format<br>Show clock |                   |
| Set the time and date                                                                                                 | e of system                                                              | Ok Play Slideshow |

- 3 Seleccione [Ajustar hora] / [Set date] y, a continuación, pulse OK para confirmar.
- 4 Pulse ▲/▼/ ◄/ ▶ y OK para introducir la hora/ fecha actual y, a continuación, pulse OK para confirmar.

| Setup Options                   | PHILIPS          |
|---------------------------------|------------------|
| Time and Date                   |                  |
| Set time 04:36PM                |                  |
| Set time format                 |                  |
| Set date                        |                  |
| Set date format                 |                  |
| Show clock                      |                  |
|                                 |                  |
|                                 | 1                |
|                                 | 1                |
| Set the time and date of system | O Play Slideshow |
|                                 | O Ok             |
|                                 | 0                |

#### Creación de un aviso

Podrá crear un aviso de un evento especial y también seleccionar una fotografía para que aparezca a una hora seleccionada.

#### 🔆 Consejo

• Asegúrese de que ajusta la fecha y hora actuales del PhotoFrame antes de crear un aviso.

#### Creación de un aviso

- 1 En el menú principal, seleccione **[Configur.]** y pulse **OK** para confirmar.
- 2 Seleccione [Aviso] y, a continuación, pulse OK para confirmar.

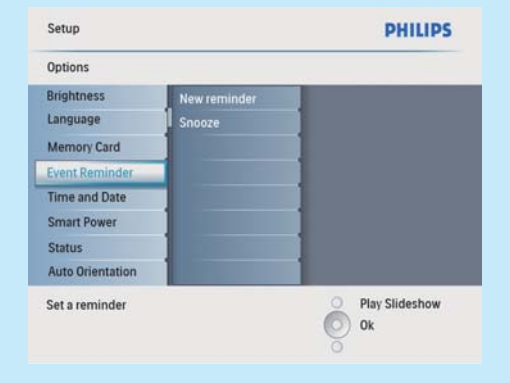

- 3 Seleccione **[N. aviso]** y, a continuación, pulse **OK** para confirmar.
  - → Aparecerá un teclado.

- 4 Para introducir un nuevo nombre (hasta 24 caracteres), seleccione un número o una letra y, a continuación, pulse OK para confirmar.
  - Para alternar entre mayúsculas o minúsculas, seleccione [abc] en el teclado que aparece y, a continuación, pulse OK para confirmar.
- 5 Cuando el nombre del álbum esté completo, seleccione [Enter] y, a continuación, pulse OK para confirmar.

## Configuración de la hora y fecha del evento

#### - Nota

- Asegúrese de que ajusta la fecha y hora actual del PhotoFrame antes de ajustar la fecha y hora de un aviso.
- 1 En el menú principal, seleccione [Configur.] y pulse OK para confirmar.
- 2 Seleccione [Aviso] y, a continuación, pulse OK para confirmar.
- 3 Seleccione un aviso y pulse OK para confirmar.

| Setup[Options     |                 | PHILIPS          |
|-------------------|-----------------|------------------|
| Event Reminder    |                 |                  |
| New reminder      | Set             |                  |
| Snooze            | Delete reminder |                  |
| My reminder1      | Photos          |                  |
|                   | Set Time        |                  |
|                   | Set Date        |                  |
| 1                 |                 |                  |
|                   | 1               |                  |
|                   |                 |                  |
|                   | _               | O Play Slideshow |
| Set the reminder. |                 | Ok Ok            |

- 4 Seleccione **[Ajustar hora]** / **[Set date]** y, a continuación, pulse OK para confirmar.
- 5 Pulse ▲/▼/◀/▶ y OK para ajustar la hora/fecha y, a continuación, pulse OK para confirmar.

#### Consejo

 Cuando se produzca el aviso, puede pulsar cualquier botón para detenerlo. Para detener la función Posponer, pulse el mismo botón dos veces.

#### Activación/desactivación de un aviso

- 1 En el menú principal, seleccione [Configur.] y pulse OK para confirmar.
- 2 Seleccione [Aviso] y, a continuación, pulse OK para confirmar.
- 3 Seleccione un aviso y pulse OK para confirmar.
- 4 Seleccione **[Aj.]** y, a continuación, pulse **OK** para confirmar.
  - Seleccione [Enc.] para activar el aviso, y pulse OK para confirmar.
  - Seleccione [Apag] para desactivar el aviso, y pulse OK para confirmar.

#### Selección de una foto para un aviso

Puede seleccionar una fotografía para mostrar durante un aviso. Cada aviso activa sólo la última foto definida. Si no hay ninguna foto definida, el aviso toma la foto de inicio predeterminada de Philips.

- 1 En el menú principal, seleccione **[Configur.]** y pulse **OK** para confirmar.
- 2 Seleccione [Aviso] y, a continuación, pulse OK para confirmar.
- 3 Seleccione un aviso y pulse OK para confirmar.
- 4 Seleccione [Foto] y, a continuación, pulse OK para confirmar.

# Setup[Options]Event Reminder PHILIPS My reminder1 Set PhotoFrame Delet reminder SD/MMC Card Image: Card SD/MMC Card Photo Set SD/MMC Card Image: Card SD/MMC Card Set Date Image: Card SD/MMC Card Image: Card SD/MMC Card Choose a photo from an album to display for the reminder. Play Slideshow

- 5 Seleccione una fuente de fotografías y pulse OK para confirmar.
- 6 Seleccione una fotografía y pulse OK para confirmar.

#### Configuración del encendido/ apagado automático por hora

Puede configurar la hora del PhotoFrame para encender o apagar la pantalla de forma automática.

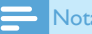

- Asegúrese de que ajusta la fecha y hora actual del PhotoFrame antes de ajustar la función de encendido/apagado automático.
- 1 En el menú principal, seleccione [Configur.] y pulse OK para confirmar.
- 2 Seleccione [Alimentación inteligente] y, a continuación, pulse OK para confirmar.
- 3 Seleccione **[Ajustar hora]** y, a continuación, pulse **OK** para confirmar.
- 4 Seleccione [Día semana] / [Fin semana] y, a continuación, pulse OK para confirmar.
- 5 Seleccione [Act. auto] / [Des. auto] y, a continuación, pulse OK para confirmar.
  - Para cancelar [Act. auto] / [Des. auto], seleccione [Act./des.] > [Apag].
- 6 Pulse ▲/▼/◀/▶ y OK para ajustar la hora de la función de encendido/apagado automático y, a continuación, pulse OK para confirmar.

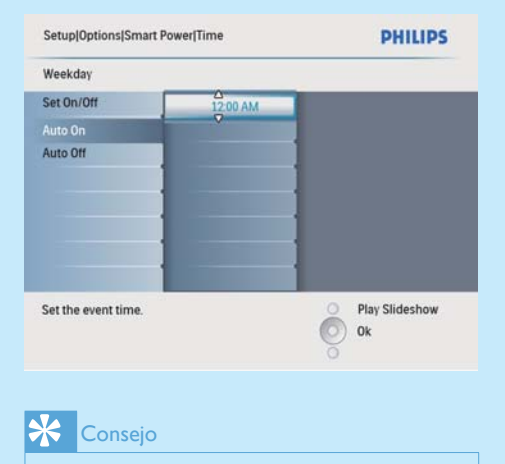

- Día de la semana: desde el lunes a las 00:00 hasta el viernes a las 23:59
- Fin de semana: desde el sábado a las 00:00 hasta el domingo 23:59

#### Preguntas más frecuentes

#### ¿La pantalla LCD es táctil?

La pantalla LCD no es táctil. Utilice los botones de la parte posterior para controlar el PhotoFrame.

## ¿Por qué mi PhotoFrame no muestra algunas de mis fotos?

El PhotoFrame sólo admite fotos JPEG. Asegúrese de que las fotos JPEG no están dañadas.

## ¿Por qué el PhotoFrame no muestra algunos de mis archivos de música?

El PhotoFrame sólo admite archivos de música MP3 (MPEG Audio Layer III). Asegúrese de que los archivos de música MP3 no están dañados (MPEG Audio Layer III).

## ¿Por qué el PhotoFrame no muestra algunos de mis archivos de vídeo?

El PhotoFrame sólo admite archivos de vídeo M-JPEG (en formato \*.avi). Asegúrese de que estos archivos JPEG con movimiento no están dañados.

#### ¿Por qué el PhotoFrame no se apaga automáticamente a pesar de que activo esta opción?

Asegúrese de ajustar correctamente la hora actual, la hora de apagado automático y la hora de encendido automático. El PhotoFrame apaga automáticamente la pantalla exactamente a la hora de apagado automático. Si la hora ajustada ya ha pasado en el día, se apagará automáticamente a la hora especificada a partir del día siguiente. **¡Puedo utilizar el PhotoFrame después de una desconexión automática de la pantalla?** Sí, Pulse O para activar el PhotoFrame.

#### Welcome to Philips!

Register your product and get support at www.philips.com/welcome

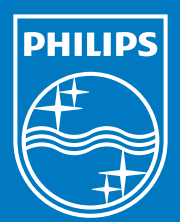

© Royal Philips Electronics N.V. 2009 All rights reserved.

Specifications are subject to change without notice. Trademarks are the property of Koninklijke Philips Electronics N.V. or their respective owners.

QSG\_V1.0 Printed in China